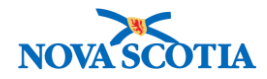

# **Holding Point Profile**

#### Function:

<u>Search</u> <u>View Holding Point Profile</u> <u>Create Holding Point Profile</u> <u>Create a Transit Point Holding Point Profile</u> <u>Update Holding Point Profile</u>

#### **Business context**

When a new provider, e.g., a physician, wishes to order vaccines, a Holding Point (HP) must be set up in Panorama. This is done through the creation of a Holding Point Profile. The Holding Point Profile lists the products the HP is eligible to order, the HP addresses, and the HP contact information. It is only when a Holding Point Profile is set up that requisitions can be processed through Panorama.

**Pre-requisite**: A Service Delivery Location (SDL) is set up in Panorama prior to the creation of a Holding Point Profile (HPP).

#### Triggers

- A user would like to view information contained in a holding point profile.
- A request for a new Holding Point has been received. A holding point profile must be created.
- An update must be made to a holding point profile.

#### **Business Roles**

• The Holding Point Profile (HPP) functionality will be performed most frequently by the Zone Biological Coordinators and the Admin support staff. The Bio Depot Biological Coordinator and Admin support staff may also complete this functionality.

#### Panorama Role

• Both the Inventory Zone and the Inventory Provincial roles have permissions to complete the Holding Point Profile functionality.

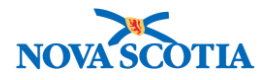

## **Holding Point Reference Information**

#### Nova Scotia Jurisdictional Organization Hierarchy

Panorama is built on a hierarchy, as illustrated in the table below. The Bio Depot and PH Offices are Organizations. They are also Service Delivery Locations (SDLs).

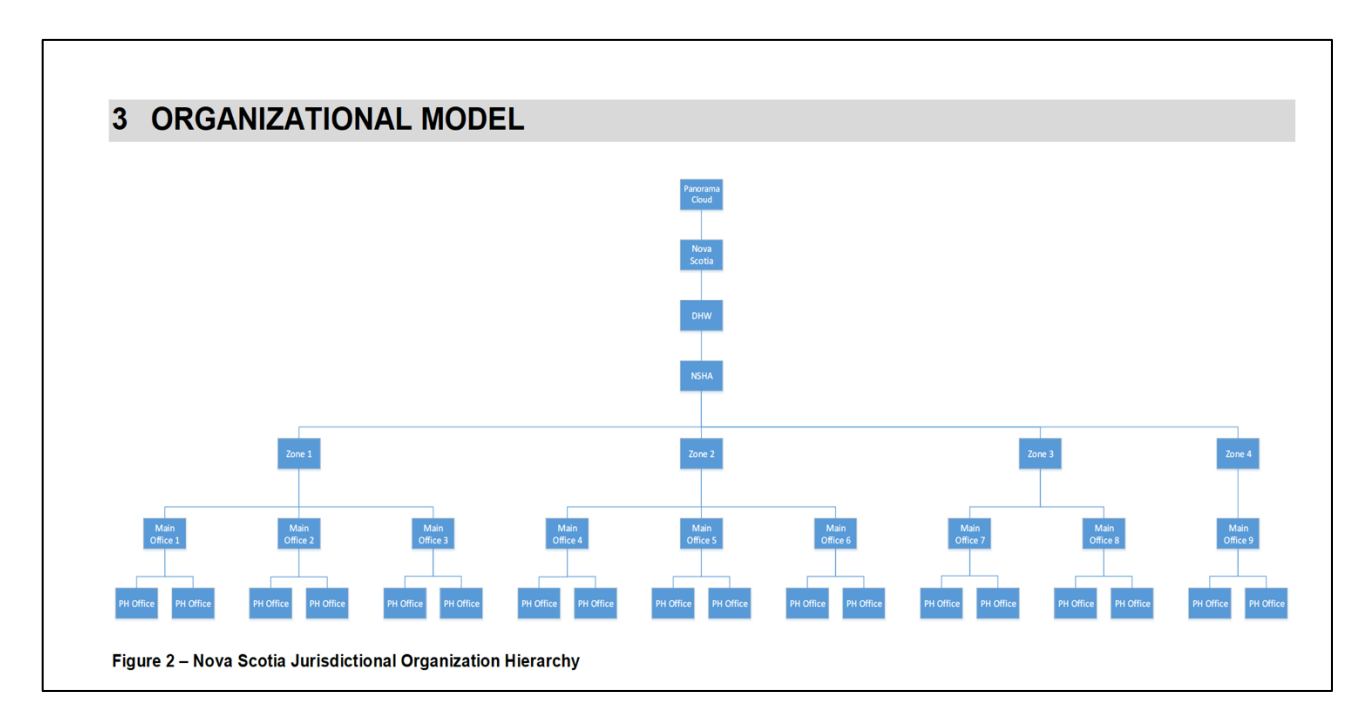

## **Holding Points**

A Holding Point (HP) is a facility or healthcare provider that holds inventory. Each Holding Point is associated with both an Owner Organization and a Service Delivery Location (SDL) in Panorama.

HPs are classified in Panorama as either internal or external depending on whether their inventory is managed in Panorama.

## Holding Points, External

Holding points external to Public Health Offices and the Bio Depot, for example hospitals or physicians, will be set up as external holding points. Staff members at the external holding point do not have access to Panorama, so all required inventory processes will be performed on their behalf by the main public health office. While orders will be entered into Panorama and external returns received into Panorama, there are no other transactions for external HPs Panorama will not track vaccine usage for external Holding Points.External HPs are associated with the Main Public Health Office Organization that supplies them with vaccine.

• Each External HP is also a Service Delivery Location (SDL) and is linked to the Owner Organization.

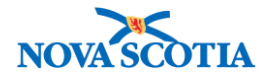

## Holding Points, Internal

Public heath offices and the Bio Depot will be set up as internal holding points so that all transactions, including inventory movements and adjustments, physical count data, and quantity of product in inventory will be tracked in Panorama. Bio Coordinators will be performing all inventory processes in Panorama.

Each Internal Holding Point contains Holding Point Locations (HPLs) where inventory is both physically stored (e.g., in a fridge) and conceptually stored, e.g., when inventory is moved to a cooler for a clinic. See the Holding Point Location Profile User Guide for further information.

## Holding Point Naming Conventions

Each holding point is assigned a code and a name. In Nova Scotia, the naming convention is as follows:

| HOLDING POINT EXAMPLES                                                                     | NAMING CONVENTION                                                                                                    |
|--------------------------------------------------------------------------------------------|----------------------------------------------------------------------------------------------------|
| <ul><li>Internal Holding Point Name</li><li>Name of public health office</li></ul>         | <ul><li>Amherst PHO</li><li>Bio Depot</li></ul>                                                                                                    |
| <ul><li>Internal Holding Point Code</li><li>Name of public health office plus HP</li></ul> | <ul> <li>Amherst PHO-HP</li> <li>Bio Depot - HP</li> </ul>                                                                                                    |
| External Holding Point Name <ul> <li>Name of Provider</li> </ul>                           | <ul> <li>Aberdeen Hospital – General</li> <li>Dr. James Joyce</li> <li>Drs. Elen Garcia Del Busto and David<br/>Heughan</li> </ul>                                                    |
| <ul><li>External Holding Point Code</li><li>Name of Provider plus HP</li></ul>             | <ul> <li>Name of the provider plus HP, e.g.,<br/>Aberdeen Hospital – General – HP</li> <li>Dr. James Joyce-HP</li> <li>Drs. Elen Garcia Del Busto and David<br/>Heughan-HP</li> </ul> |

## Steps: Search

**Overview Steps**: Inventory Setup>Holding Point Profile> Search criteria> Search

1. From the Left-Hand Navigation Menu, click **Inventory Setup**, then **Holding Point Profile**.

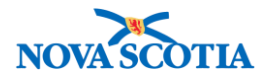

| Recent Work <ul> <li>Inventory Replenishment</li> </ul> | Holding Point Profile <a> </a> ⑦ III                                                                                                    |
|---------------------------------------------------------|----------------------------------------------------------------------------------------------------|
| Inventory Maintenance                                   | Holding Point Profile Search Alde Holding Point Profile Search                                                                                                    |
| - Inventory Setup                                       |                                                                                                    |
| Product Lot                                             | To specify an Organization first click on the 'Find' button. Then search, or type the name of the Organization you wish to specify, select it and click on 'Select' button. Then                                                                                                    |
| Contract                                                | click 'Close' to close.                                                                                                    |
| Supplier Purchase<br>Requisitions                       | Organization: Panorama Cloud > [Province of Nova Scotia]                                                                                                    |
| Supplier                                                | to specify a service Denvery Documon first cuck on the Final outlion. Then search, or type the name of the Service Denvery Documon you wish to specify select it and cuck on Select button. Then click 'Close' to close.                                                                                                    |
| Catalogue Item                                          | Service Delivery Location: Top Level > Level 2 (specific one) > Level 3 (specific one) > [Selected Level 3 Location]                                                                                                    |
| Order Set                                               | HP Type: Billion Billion Billi |
| Program                                                 |                                                                                                    |
| Holding Point Profile                                   | Holding Point © Default Replenishment ©<br>Eligibility Group:                                                                                                    |

- 2. The Holding Point Profile Search screen displays.
- 3. If searching for a holding point that is outside of your organization, ensure the "Override Holding Point Security" box is checked off.
- 4. To search for a specific holding point, begin typing the name in the **Holding Point** field. The Type Ahead functionality will generate options.
- 5. A search may also be generated by **Holding Point Type**, e.g., by Long Term Care Facility.

| Holding Point                                | Profile Sea                         | rch                                              |                                                      |                                                 | 🗙 Hide Holding Point Profi                                                                   | le Search |
|----------------------------------------------|-------------------------------------|--------------------------------------------------|------------------------------------------------------|-------------------------------------------------|----------------------------------------------------------------------------------------------|-----------|
| To specify an Orga<br>Then click 'Close' t   | nization first ci<br>o close.       | lick on the 'Find' button.                       | Then search, or type the na                          | me of the Organization you wish                 | to specify, select it and click on 'Select' bu                                               | utton.    |
| Organization: [F                             | Panorama Clo                        | ud]                                              |                                                      |                                                 | Fi                                                                                           | nd 🔍      |
| Type                                         | earch                               |                                                  |                                                      |                                                 | Clos                                                                                         | e X       |
| Type C                                       | curen                               | Start typing the name of Select the match with t | of the Organization. Matche<br>he keyboard or mouse. | s will begin to appear below.                   |                                                                                              |           |
| Organization                                 | Name:                               | Antigonish Public He                             | ealth Office, -                                      |                                                 | Show Info                                                                                    |           |
|                                              |                                     |                                                  |                                                      |                                                 | Select                                                                                       |           |
| To specify a Servic<br>click on 'Select' but | e Delivery Loca<br>tton. Then click | ation first click on the 'F<br>'Close' to close. | ind' button. Then search, or                         | type the name of the Service De                 | livery Location you wish to specify, select                                                  | it and    |
| Service Deliver                              | y Location: To                      | op Level > Level 2 (spe                          | cific one) > Level 3 (speci                          | fic one) > [Selected Level 3 L                  | ocation]                                                                                     |           |
| НР Туре:                                     |                                     |                                                  | •                                                    | Holding Point:                                  | anti                                                                                         | ]         |
| Holding Point                                |                                     |                                                  | •                                                    | Default Replenishment                           | Antigonish Medical Associates-HP -<br>Antigonish Medical Associates                          |           |
| HP Status:                                   | Active                              |                                                  |                                                      | License Number:                                 | Antigonish PHO-ForPickUp-HP -<br>Antigonish PHO-ForPickUp                                    |           |
|                                              | Fully Suspen                        | ded                                              |                                                      |                                                 | Antigonish PHO-HP - Antigonish<br>PHO                                                        |           |
|                                              | Monitored<br>Suspended f            | or Vaccines                                      |                                                      |                                                 | Atlantic Medical Clinic-HP - Atlantic<br>Medical Clinic                                      |           |
| Delivery Zone:                               |                                     | -                                                |                                                      | Holding Point Address<br>Postal Code (A9A 9A9): | Atlantic Offshore Medical Services-<br>HP - Atlantic Offshore Medical                        |           |
| Contact Name:                                |                                     |                                                  |                                                      | Contact Phone (555-555-<br>5555):               | Services<br>MacKinnon's Pharmasave-<br>Antigonish-HP - MacKinnon's<br>Pharmasave-Antigonish  |           |
| Verride Hol                                  | lding Point Se                      | curity                                           |                                                      |                                                 | Professional Centre Atlantic ADHD<br>Centre-HP - Professional Centre<br>Atlantic ADHD Centre |           |
| Coa Search Sec                               | tion                                |                                                  |                                                      |                                                 | Show Coa Searc                                                                               | h Section |
|                                              |                                     |                                                  |                                                      |                                                 | Search Retrieve                                                                              | Clear     |

6. Select the HP from the dropdown list and click **Search**.

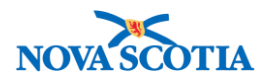

7. The results display in the Holding Point Profile Results section.

| Holding Point Profile Results                                           |                     |              |                                          |                         |  |  |  |
|-------------------------------------------------------------------------|---------------------|--------------|------------------------------------------|-------------------------|--|--|--|
| Your search criteria returned (1) result(s).<br>Select All Deselect All |                     |              |                                          |                         |  |  |  |
| Row Actions: Copy Update<br>Change Parameters for Mult                  | iple Holding Points |              |                                          | Create                  |  |  |  |
| Holding Point                                                           | Secondary HP Name   | HP<br>Status | Ship from/return to                      | ▼ <u>HP Type</u> ▼      |  |  |  |
| Antigonish PHO-HP - Antigonish PHO                                      | -                   | Active       | #2N - 23 Bay Street<br>Antigonish B2G2G7 | Public Health<br>Office |  |  |  |

#### **Steps: View**

**Overview Steps**: Search>Select Holding Point>Click Update>View HP Profile>Cancel

1. To view the details of a **Holding Point Profile**, select the Holding Point. The **Update** button becomes enabled.

| Hold                  | tolding Point Profile Results                                                                                           |                    |   |             |                                           |                    |  |  |
|-----------------------|----------------------------------------------------------------------------------------------------|--------------------|---|-------------|-------------------------------------------|--------------------|--|--|
| Your s<br>Sele<br>Row | search criteria returned (636) result(s).<br>ct All Deselect All<br>Actions: Copy Update<br>Change Parameters for Multi | ple Holding Points |   |             |                                           | Create             |  |  |
|                       | Holding Point                                                                                                    | Secondary HP Name  |   | HP   Status | Ship from/return to                       | ▼ <u>HP Type</u> ▼ |  |  |
| ✓                     | Aberdeen Hospital-General-HP -<br>Aberdeen Hospital-G                                                                   | -                  | A | Active      | 835 East River Road<br>New Glasgow B2H3S6 | Hospital           |  |  |

- 2. Click the **Update** button and view the **Holding Point Profile** information.
  - Organization
  - Service Delivery Location
  - Holding Point Code and Holding Point Name
  - Status
  - Effective Status Begin Date
  - Default Replenishment Source: The Holding Point that provides vaccine for the Holding Point displayed
  - System Inventory Control: Select None for external Holding Points and Perpetual for internal Holding Points

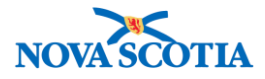

|                                                                                                    |                                                                                                    |                                                                                                    | A Hide Holding Point Profile                    |
|----------------------------------------------------------------------------------------------------|----------------------------------------------------------------------------------------------------|----------------------------------------------------------------------------------------------------|-------------------------------------------------|
| * Required field                                                                                                    |                                                                                                    |                                                                                                    |                                                 |
| To specify an Organization first click on the 'Find<br>Then click 'Close' to close.                                                                                                    | button. Then search, or type th                                                                                                    | e name of the Organization you wish to specify, s                                                                                                    | elect it and click on 'Select' button.          |
| Organization: Panorama Cioud > Provime o<br>Zone > [Pictou Public Health Office]                                                                                                    | f Nova Scotia > Department                                                                                                    | f Health and Wellness > Nova Scotia Health A                                                                                                    | uthority > Northern Find Q                      |
| To specify a Service Delivery Location first click o<br>click on 'Select' button. Then click 'Close' to close.                                                                                                    | n the 'Find' button. Then searc                                                                                                    | , or type the name of the Service Delivery Locati                                                                                                    | on you wish to specify, select it and           |
| Service Delivery Location: Panorama Cloud<br>> Northern Zone > Pictou Public Health Office                                                                                                    | > Province of Nova Scotia ><br>> [Aberdeen Hospital-Gen]                                                                                                    | Department of Health and Wellness > Nova S<br>ral]                                                                                                    | cotia Health Authority Find Q                   |
| * Holding Point Code: Holding Poin                                                                                                    | t Туре:                                                                                                    | * Holding Point Name:                                                                                                    |                                                 |
| Aberdeen Hospital-General-HP Hospital                                                                                                    | •                                                                                                    | Aberdeen Hospital-General                                                                                                    |                                                 |
|                                                                                                    |                                                                                                    |                                                                                                    |                                                 |
|                                                                                                    |                                                                                                    |                                                                                                    |                                                 |
|                                                                                                    |                                                                                                    |                                                                                                    |                                                 |
|                                                                                                    |                                                                                                    |                                                                                                    |                                                 |
| Replenishment Centre Auto ap                                                                                                    | proval Mode                                                                                                    | Auto Decrement:                                                                                                    |                                                 |
| * Holding Point Status:                                                                                                    | Status Comment:                                                                                                    |                                                                                                    |                                                 |
| Active                                                                                                    |                                                                                                    | A                                                                                                    |                                                 |
|                                                                                                    | Effective Otatus End Dat                                                                                                    | -                                                                                                    | w Otatua Liatany                                |
|                                                                                                    |                                                                                                    |                                                                                                    | W Status History                                |
| yyyy mm dd                                                                                                    | yyyy mm d                                                                                                    |                                                                                                    |                                                 |
| Status Last Updated Date:                                                                                                    | Status Last Updated By:                                                                                                    | Pr                                                                                                    | evious Status:                                  |
|                                                                                                    |                                                                                                    |                                                                                                    | -                                               |
|                                                                                                    |                                                                                                    | ,                                                                                                    |                                                 |
| Last Inspection Date:                                                                                                    | Inspection Status:                                                                                                    | ,                                                                                                    |                                                 |
| Last Inspection Date:                                                                                                    | Inspection Status:                                                                                                    | ×                                                                                                    |                                                 |
| Last Inspection Date:<br>/ / / III<br>yyyy mm dd                                                                                                    | Inspection Status:                                                                                                    | A<br>                                                                                                    |                                                 |
| Last Inspection Date:<br>yyyyy mm dd<br>License Number:                                                                                                    | Inspection Status:<br>Holding Point Eligibility G                                                                                                    | roup:                                                                                                    |                                                 |
| Last Inspection Date:<br>yyyyy mm dd<br>License Number:                                                                                                    | Inspection Status:<br>Holding Point Eligibility C                                                                                                    | roup:                                                                                                    | art Of Accounts                                 |
| Last Inspection Date:<br>yyyyy mm dd<br>License Number:                                                                                                    | Inspection Status:<br>Holding Point Eligibility C                                                                                                    | roup:                                                                                                    | art Of Accounts                                 |
| Last Inspection Date:<br>yyyyy mm dd<br>License Number:<br>* Default Replenishment Source: * Def                                                                                                    | Inspection Status:<br>Holding Point Eligibility G                                                                                                    | roup:  Pequency:  * Next Default Incom                                                                                                    | art Of Accounts                                 |
| Last Inspection Date:<br>yyyyy mm dd<br>License Number:<br>* Default Replenishment Source: * Default Replenishment Source: * Default | Inspection Status:<br>Holding Point Eligibility C                                                                                                    | roup:  Pequency:  * Next Default Incom 2017 1 1                                                                                                    | art Of Accounts                                 |
| Last Inspection Date:<br>yyyyy mm dd<br>License Number:<br>* Default Replenishment Source: * Default Replenishment Source: * Default Replenishment Source: * Default Outgoing Return Frequency: Nex                                                                                                    | Inspection Status:<br>Holding Point Eligibility G<br>sfault Incoming Delivery Finite<br>ily                                                                                                    | roup:  coup:  coup:  coup:  coup:  coup:  coup:  coup:  coup:  coup:  coup:  coup:  coup:  coup:  coup:  coup:  coup:  coup: coup: c | art Of Accounts                                 |
| Last Inspection Date:<br>yyyyy mm dd<br>License Number:<br>* Default Replenishment Source: * Default Replenishment Source: * Default Replenishment Source: * Default Outgoing Return Frequency: Nex                                                                                                    | Inspection Status:<br>Holding Point Eligibility G<br>afault Incoming Delivery Finite<br>to Default Outgoing Return                                                                                                    | roup:  aquency:  Next Default Incom 2017 1 1 yyyy mm dd  Frequency Date: Default Physical Cou                                                                                                    | art Of Accounts<br>ing Delivery Frequency Date: |
| Last Inspection Date:<br>yyyyy mm dd<br>License Number:<br>* Default Replenishment Source: * Default Replenishment Source: * Default Outgoing Return Frequency: Nex<br>Default Outgoing Return Frequency: Nex                                                                                                    | Inspection Status:<br>Holding Point Eligibility G<br>Infault Incoming Delivery Fi<br>illy S<br>t Default Outgoing Return<br>I mm dd                                                                                                    | roup:  Pequency:  * Next Default Incom 2017 / 1 / 1 yyyy mm dd  Frequency Date: Default Physical Cou                                                                                                    | Ing Delivery Frequency Date:                    |
| Last Inspection Date:<br>yyyyy mm dd<br>License Number:<br>* Default Replenishment Source: * Default Course of the second second secon | Inspection Status:<br>Holding Point Eligibility G<br>fault Incoming Delivery Fi<br>illy Image: Status Status | roup:<br>equency: * Next Default Incom<br>2017 / 1 / 1<br>yyyy mm dd<br>Frequency Date: Default Physical Cou<br>uctions:                                                                                                    | Ing Delivery Frequency Date:                    |
| Last Inspection Date:<br>yyyyy mm dd<br>License Number:<br>* Default Replenishment Source: * Da<br>Pictou PHO-HP © Da<br>Default Outgoing Return Frequency: Nex<br>Preferred Delivery Method:                                                                                                    | Inspection Status:<br>Holding Point Eligibility G<br>afault Incoming Delivery Finite<br>it Default Outgoing Return<br>d Special Delivery Inst                                                                                                    | roup:<br>equency: * Next Default Incom 2017 / 1 / 1 yyyy mm dd Frequency Date: Uctions:                                                                                                    | art Of Accounts                                 |
| Last Inspection Date:<br>yyyyy mm dd<br>License Number:<br>* Default Replenishment Source: * Default Replenishment Source: * Default Outgoing Return Frequency: Nex<br>Default Outgoing Return Frequency: Nex<br>Preferred Delivery Method:<br>Health Service Capacity:                                                                                                    | Inspection Status:<br>Holding Point Eligibility G<br>afault Incoming Delivery Fri<br>ily<br>t Default Outgoing Return<br>mm dd<br>Special Delivery Inst<br>Fridge Type:                                                                                                    | roup:  coup:  coup:  coup:  coup:  coup:  coup:  coup:  coup:  coup: coup: cou | art Of Accounts                                 |
| Last Inspection Date:<br>yyyyy mm dd<br>License Number:<br>* Default Replenishment Source: * Default Replenishment Source: * Default Outgoing Return Frequency: Nex<br>Default Outgoing Return Frequency: Nex<br>Preferred Delivery Method:<br>Health Service Capacity:                                                                                                    | Inspection Status:<br>Holding Point Eligibility G<br>afault Incoming Delivery Fri<br>illy ©<br>t Default Outgoing Return<br>mm dd<br>Special Delivery Inst<br>Fridge Type:                                                                                                    | roup:  aquency:  * Next Default Incom 2017 / 1 / 1 yyyy mm dd  Frequency Date: Default Physical Cou uctions:                                                                                                    | Ing Delivery Frequency Date:                    |
| Last Inspection Date:<br>yyyyy mm dd<br>License Number:<br>* Default Replenishment Source: * De<br>Pictou PHO-HP © Da<br>Default Outgoing Return Frequency: Nex<br>Preferred Delivery Method:<br>Health Service Capacity:<br>Transit Point:                                                                                                    | Inspection Status:<br>Holding Point Eligibility G<br>afault Incoming Delivery Friily<br>t Default Outgoing Return<br>mm dd<br>Special Delivery Inst<br>Fridge Type:<br>Last Ship-to Date:                                                                                                    | roup:  equency:  * Next Default Incom 2017 1 1 yyyy mm dd  requency Date: Default Physical Cou uctions:  * System Inve                                                                                                    | art Of Accounts                                 |
| Last Inspection Date:<br>yyyyy mm dd<br>License Number:<br>* Default Replenishment Source: * Default Replenishment Source: * Default Outgoing Return Frequency: Nex<br>Default Outgoing Return Frequency: Nex<br>Preferred Delivery Method:<br>Health Service Capacity:<br>Transit Point:<br>\$                                                                                                    | Inspection Status:<br>Holding Point Eligibility G<br>afault Incoming Delivery Fi<br>ily 3<br>t Default Outgoing Return<br>mm dd<br>Special Delivery Inst<br>Fridge Type:<br>Last Ship-to Date:                                                                                                    | roup:  equency:  * Next Default Incom 2017 / 1 / 1 yyyy mm dd  Frequency Date: Default Physical Cou uctions:  * System Inve None                                                                                                    | Ing Delivery Frequency Date:                    |

|                                                                                                    | уууу           | mm           | dd                           |           |
|----------------------------------------------------------------------------------------------------|----------------|--------------|------------------------------|-----------|
| Stock Control Workgroup Organization:                                                                              |                |              |                              |           |
| To specify an Organization first click on the 'Find' button. Then search, or type the name of the Organization you | wish to specij | fy, select i | it and click on 'Select' but | ton. Then |
| click 'Close' to close.                                                                                            |                |              |                              |           |
| Organization: Panorama Cloud > Province of Nova Scotia > [Department of Health and Wellness]                       |                |              | [                            | Find Q    |

\$

3. The Holding Point Profile also includes the three addresses and contacts.

1 1

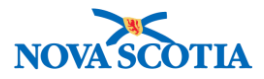

| Hole | Holding Point Address(es) Address(es)                                            |                        |                 |             |             |             |            |                 |        |               |                        |
|------|----------------------------------------------------------------------------------|------------------------|-----------------|-------------|-------------|-------------|------------|-----------------|--------|---------------|------------------------|
| Rov  | Row Actions:     Update Address       Copy Address     Import SDL Address(es)    |                        |                 |             |             |             |            |                 |        |               |                        |
|      | Address Id                                                                       | Туре                   | <u>Street</u>   | -           | <u>City</u> | ,           | •          | <u>Province</u> | •      | <u>Defaul</u> | t Address 🔹 🔻          |
|      | 446                                                                              | Legal Address          | 835 Eas<br>Road | t River     | New         | Glasgow     |            | Nova Scotia     |        | ~             |                        |
|      | 1045                                                                             | Pay-to/business office | 835 Eas<br>Road | t River     | New         | Glasgow     |            | Nova Scotia     |        | ~             |                        |
|      | 1644 Ship-from/return-to 835 East River New Glasgow Nova Sco<br>Road             |                        |                 |             |             | Nova Scotia |            | ~               |        |               |                        |
| Tot  | Total: Jump to page: Jump to page:                                               |                        |                 |             |             |             | o to page: |                 |        |               |                        |
|      |                                                                                  |                        |                 |             |             |             |            |                 |        |               |                        |
| Hole | Holding Point Contact(s)       Alide Holding Point Contact(s)                    |                        |                 |             |             |             |            |                 |        |               |                        |
| Rov  | Row Actions:         Update Contact         Copy Contact         Add New Contact |                        |                 |             |             |             |            |                 |        |               |                        |
|      | Address Id 🔻                                                                     | Address Type           | <u>Title</u> 🔻  | <u>Name</u> |             |             | Phone      | Number 🔻        | Fax Nu | <u>mber</u>   | ▼ Default ▼<br>Contact |
|      | 446                                                                              | Legal Address          | -               | HP Contact  |             | 1           | 902752     | 7600            |        |               | $\checkmark$           |
|      | 1045                                                                             | Pay-to/business office | -               | HP Contact  |             | 1           | 9027527600 |                 |        |               | ~                      |
|      | 1644                                                                             | Ship-from/return-to    | -               | HP Contact  |             | 1           | 902752     | 7600            |        |               | $\checkmark$           |
| Tot  | Total: Jump to page:                                                             |                        |                 |             |             |             |            |                 |        |               |                        |

4. Click the **Cancel** button at the bottom of the screen to return to the **Holding Point Profile Search** screen.

## **Steps: Create a Holding Point Profile**

|--|

•

A Service Delivery Location (SDL) is created in Panorama prior to creating a Holding Point Location. Refer to the SDL User Guide.

**Overview Steps**: Search> Click **Create** button> Add Holding Point Profile information> Add Addresses> Add Contacts> Save

- 1. Search for the Holding Point following the Search process.
- 2. From the Holding Point Profile Search screen, in the Holding Point Profile Results section, click the Create button.

| Holding Point Profile Results                                                        | A Hide Holding Point Profile Results |
|--------------------------------------------------------------------------------------|--------------------------------------|
| Your search criteria returned (1) result(s). Select All Deselect All                 |                                      |
| Row Actions:     Copy     Update       Change Parameters for Multiple Holding Points | Create                               |

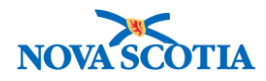

- 3. The **Holding Point Profile** screen displays. If creating a new external holding point, it must be associated with the public health office's **Organization** and the new provider's **Service Delivery Location**.
- 4. Click **Find** to select the **Organization**. Using the Type Ahead functionality enter the Organizational Name, e.g., Halifax Public Health Office. When the correct organization, displays, click the **Select** button.
- Click Find to select the Service Delivery Location (SDL). Use the type ahead functionality, and select the new Service Delivery Location. When the name displays, click on it and click Select. The name will populate the field.
   NOTE: The Service Delivery Location will be added to Paporama prior to creating the

**NOTE:** The **Service Delivery Location** will be added to Panorama <u>prior</u> to creating the Holding Point Profile.

- Refer to the **SDL QRS**.
- 6. The Organization and the Service Delivery Location will display in the header.

| Holding Po                                      | pint Profile                                                                                                    | 0                                       |
|-------------------------------------------------|----------------------------------------------------------------------------------------------------|-----------------------------------------|
| Holding Point F                                 | Profile                                                                                                    | Alide Holding Point Profil              |
| * Required field                                |                                                                                                    |                                         |
| To specify an Organ<br>Then click 'Close' to    | ization first click on the 'Find' button. Then search, or type the name of the Organization you wish to specify, s<br>close.                                      | select it and click on 'Select' button. |
| Organization: To                                | p Level > Level 2 (specific one) > Level 3 (specific one) > [Selected Level 4 Organization]                                                                       | Find Q                                  |
| Туре Se                                         | arch                                                                                                    | Close 🔀                                 |
| Organization N                                  | Start typing the name of the Organization. Matches will begin to appear below.<br>Select the match with the keyboard or mause.<br>Halifax Public Health Office, - | Show Info                               |
| -                                               |                                                                                                    | Select                                  |
| To specify a Service<br>click on 'Select' butte | Delivery Location first click on the 'Find' button. Then search, or type the name of the Service Delivery Locati<br>m. Then click 'Close' to close.               | ion you wish to specify, select it and  |
| > Central Zone >                                | Location: Panorama Cloud > Province of Nova Scotia > Department of Health and Wellness > Nova S<br>Halifax Public Health Office > [Shoppers #125-BedfordHwy]      | Scotia Health Authority Find Q          |
| Type Se                                         | arch                                                                                                    | Close 🗶                                 |
| SDI Name                                        | Start typing the name of the Service Delivery Location. Matches will begin to appear below.<br>Select the match with the keyboard or mouse                        | Chaurinte                               |
| SDE Name.                                       | Stoppers # 123-BeutoraHwy, Beator       City, Province:     Status:       Bedford, Nova Scotia     Active                                                         | Show into                               |
|                                                 |                                                                                                    | Select                                  |

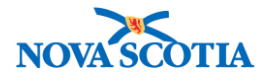

|                                |               |                             |                     | 197                                              |
|--------------------------------|---------------|-----------------------------|---------------------|--------------------------------------------------|
| * Holding Point Code:          | Holding Point | Туре:                       | * Holding Point Nam | e:                                               |
| Shoppers#2Bedford-HP           | Community Ph  | narmacy 🔹                   | Shoppers#2Bedford   |                                                  |
|                                |               |                             |                     |                                                  |
|                                |               |                             |                     |                                                  |
|                                |               |                             |                     |                                                  |
|                                |               |                             |                     |                                                  |
| Replenishment Centre           | Auto app      | roval Mode                  | Auto Decremen       | it:                                              |
| * Holding Point Status:        |               | Status Comment:             |                     |                                                  |
| Draft                          |               |                             |                     | *<br>*                                           |
| * Effective Status Begin Date: |               | Effective Status End Dat    | e:                  | View Status History                              |
| 2017 / 09 / 03                 |               | 1                           |                     |                                                  |
| yyyy mm dd                     |               | yyyy mm d                   | d                   |                                                  |
| Status Last Updated Date:      |               | Status Last Updated By:     |                     | Previous Status:                                 |
|                                |               |                             |                     | •                                                |
| Last Inspection Date:          |               | Inspection Status:          |                     |                                                  |
| 1                              |               |                             |                     | A                                                |
| yyyy mm dd                     |               |                             |                     | -                                                |
| License Number:                |               | Holding Point Eligibility G | Group:              |                                                  |
|                                |               |                             | •                   | Chart Of Accounts                                |
| Accounting Code:               |               | Reporting Method:           |                     |                                                  |
|                                |               |                             |                     |                                                  |
| PST Exempt:                    |               | GST Exempt:                 |                     | HST Exempt:                                      |
| Default Replenishment Source   | : *De         | fault Incoming Delivery Fr  | equency:            | * Next Default Incoming Delivery Frequency Date: |
| Halifax PHO-HP                 | Dail          | у 💌                         |                     | 2017 / 09 / 03 🔢                                 |
| Default Outgoing Return Frequ  | ency: Next    | Default Outgoing Return     | Frequency Date:     | yyyy mm aa<br>Default Physical Count Frequency:  |
|                                |               | / /                         |                     |                                                  |
|                                | уууу          | mm dd                       |                     | •                                                |
| Default Replenishment Source   | · * D         | efault Incoming Delivery F  | requency:           | * Next Default Incoming Delivery Frequency Date: |
|                                |               |                             | equency.            | 2017 / 09 / 03                                   |
| Halifax PHO-HP                 | Dai           |                             |                     | yyyy mm dd                                       |
| Default Outgoing Return Frequ  | uency: Nex    | t Default Outgoing Return   | Frequency Date:     | Default Physical Count Frequency:                |
|                                | уууу          | / /<br>/ mm dd              |                     | ▼                                                |
| Preferred Delivery Method:     |               | Special Delivery Ins        | tructions:          |                                                  |
| Courier                        |               | <b>•</b>                    |                     |                                                  |
| Health Service Capacity:       |               | Fridge Type:                |                     |                                                  |
|                                |               |                             |                     |                                                  |
| Transit Point:                 |               | Last Ship-to Date:          |                     | * System Inventory Control:                      |
| ▼                              |               |                             |                     | None                                             |
| Inventory Insurance Coverage   | :             | Insurer:                    |                     | None                                             |
|                                |               |                             |                     |                                                  |
|                                |               |                             | •                   | Periodic III                                     |

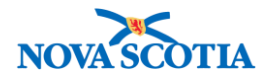

- 7. Select the Holding Point Type, e.g., Community Pharmacy.
  - Note that some Holding Point Types, e.g., Community Provider, still need to be defined by Nova Scotia.
- 8. Enter the new **Holding Point Code**, based on the naming convention, e.g., Shoppers #125-BedfordHwy-HP.
- 9. Enter the **Holding Point Name**, based on the naming convention, e.g., Shoppers #125-BedfordHwy.
  - Note that the Holding Point Name field has multiple lines.
    - Line 1 is the Holding Point name.
    - Line 2 appears as the Secondary HP Name, if there is a secondary name, in the search results.
    - Lines 3 and 4 can be used to store more information, but can only be viewed when updating the Holding Point.

10. Enter the remaining required Holding Point Profile information.

- Required
  - Leave the Holding Point Status as Draft until the profile products are added.
  - For **System Inventory Control**, select **None** for External Providers. Select **Perpetual** for new Internal Holding Points.
  - Effective Status Begin Date: Select date
  - Default Incoming Delivery Frequency Daily
  - Next Default Incoming Delivery Frequency Date The field will populate with today's date. It may be changed.

|              | Next Default Incoming Delivery Frequency Date: The next date that a              |
|--------------|----------------------------------------------------------------------------------|
| $\mathbf{X}$ | normal incoming delivery will occur. This is used as the starting point for      |
|              | indicating what day the frequency uses if the user indicates that it is a weekly |
|              | frequency. The date is automatically updated by the system according to the      |
|              | frequency, e.g., every week on Tuesday if the Frequency is weekly and the        |
|              | last default date was a Tuesday.                                                 |

• Other

**Transit Point**: If the service provider will pick up its product at a location other than the holding point address, select the location from the **Transit Point** dropdown list. If the transit point is not found, you will need to <u>Create a Transit Point Holding Point Profile</u>

- 0
- Add **Preferred Delivery Method**: In the future, this field will be populated with **Courier**, but may be changed.
- The Preferred Delivery Method may be overwritten, e.g., a physician may wish to pick up instead of the product being delivered to a Transit Point. As well, a change may be made when creating, approving, and pick/pack/shipping a product requisition.

#### 11. Scroll to the bottom of the screen and click **Save**.

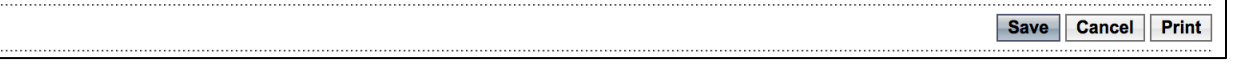

A confirmation message displays "The Holding Point Profile was successfully saved."
 The Holding Point Status is **Draft.**

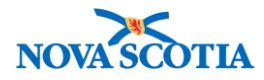

- 14. To add Product to the new Holding Point, the new Holding Point will need to be added to the Nova Scotia Order Set. This provides the new Holding Point with all the Nova Scotia catalogue items.
  - **IMPORTANT NOTE**: The order set is not selected on the Holding Point Profile screen. This process takes place in the Order Set section.
- 15. Select Order Set under Inventory Setup on the Left Menu.
- 16. Select the Order Set on the Order Set Name dropdown menu.

| Order Sets           |                        | ?   |    |
|----------------------|------------------------|-----|----|
| Order Set Search     |                        |     |    |
| Order Set Name:      | Nova Scotia Order Set  |     |    |
| Order Set Status     | 0                      |     |    |
| Replenishment Source |                        |     |    |
| Holding Point Code   | - Holding Point Search |     |    |
| Catalogue Item Code: | - Search Catalogue     |     |    |
|                      |                        |     |    |
|                      | Search Retrieve        | Cle | ar |

- 17. Click Search.
- 18. Select the Order Set.
- 19. Click Update Order Set.

| Search Results                  |                        |                  |
|---------------------------------|------------------------|------------------|
| Your search criteria returned 1 | result(s).             |                  |
| Row Actions: Update Orde        | r Set Delete Order Set | Create Order Set |
|                                 | Order Set Name         | •                |
|                                 | Nova Scotia Order Set  |                  |

- 20. The Order Set Details screen displays.
- 21. Scroll to the Holding Points section and click Add Holding Point.
- 22. The **Holding Point Profile** screen displays. Search for the Holding Point that is currently being added.
  - **Important Note**: Ensure the Holding Point status is set to **Draft**. The new Holding Point is not yet Active.
- 23. Under the **Holding Point Profile Results**, select the Holding Point and click **Add Holding Points.**
- 24. The new holding point will be added to the order set. The Order Set products will display on the new Holding Point Profile.
- 25. To complete the Holding Point Profile, click on Holding Point Profile on the Left Menu.
- 26. Search for the Holding Point. It will be in **Draft** status.
- 27. Select the Holding Point and click Update.

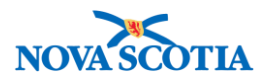

28. Click the **Add New Address** button in the **Holding Point Profile** section to add the addresses.

| Но | olding Poin | t Address(es)                  |        |               |          | ☆ Hide Holding Point Address(es)          |
|----|-------------|--------------------------------|--------|---------------|----------|-------------------------------------------|
| R  | ow Actions: | Update Address<br>Copy Address |        |               |          | Add New Address<br>Import SDL Address(es) |
|    | Address Id  | <u>Type</u>                    | Street | ▼ <u>City</u> | Province | ▼ <u>Default Address</u> ▼                |
| Т  | otal:       | Page 1 of                      |        |               |          | Jump to page:                             |

- 29. There are three Address Types, which can all be the same address.
  - Legal Address
  - Pay-to/Business Office
  - Ship From/Return-to".
    - Note that the **Pay-to/Business Office** address does not impact contracts within Panorama.
- 30. Select Legal Address from the Drop-down menu.
- 31. Enter all Required address information, including Address Type, Country, Street Name, City, Province/Territory, Postal Code, and Effective Date From for each new address.
- 32. Click the **Default** checkbox. While there can be more than one address for each **Address Type**, one address must be selected as the Default.
- 33. Click the Save Address button after entering each address

| Default     Address Type:     Country: | Legal Addres | S 🔹               | •                  |                 |                  |             |        |
|----------------------------------------|--------------|-------------------|--------------------|-----------------|------------------|-------------|--------|
| Address:                               |              | 1                 | Main               | Street -        | •                |             |        |
|                                        | Unit No.     | Street No.        | * Street Name      | Street Type     | Street Direction | I           |        |
|                                        |              |                   |                    |                 |                  |             |        |
|                                        | P.O. Box     | STN               | RPO Rural F        | Route           |                  |             |        |
| * City                                 | Bedford      |                   | * Province/Territo | ry: Nova Scotia | -                |             |        |
| * Postal Code:                         | B2R 1S1      |                   |                    |                 |                  |             |        |
| * Effective Date From:                 | 2017 /       | 09 / 03           | То                 |                 | 1                |             |        |
|                                        | уууу         | mm dd             |                    | yyyy mr         | n dd             |             |        |
| Comments:                              |              |                   |                    |                 | *<br>            |             |        |
|                                        | Created By   | Created Date/Time | Last Updated By    | Last Updat      | ted Date/Time    |             |        |
|                                        | -            | -                 | -                  |                 | -                |             |        |
|                                        |              |                   |                    |                 | S                | ave Address | Cancel |

34. The Address now displays in the Holding Point Address(es) section.

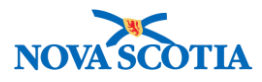

 $\bigstar$ 

Tip: If all three address types have the same address, use the **Copy Address** functionality to save time.

35. If the address is the same for another address type, add a checkmark beside the existing address, select the next Address Type from the dropdown menu, and click the **Copy Address** button.

| Holding Point Addres                                 | s(es)                           |                |              |                |        | *                | Hide Holding Point Address(es) |
|------------------------------------------------------|---------------------------------|----------------|--------------|----------------|--------|------------------|--------------------------------|
| Row Actions: Update A                                | ddress                          |                |              |                |        |                  | Add New Address                |
| Copy Add                                             | iress                           |                |              |                |        |                  | Import SDL Address(es)         |
| Address Id                                           | <u>Type</u>                     | ▲ <u>s</u>     | treet 🔻      | City           | •      | Province 🔻       | Default Address                |
|                                                      | Legal Address                   | 1              | Main Street  | Bedford        |        | Nova Scotia      | $\checkmark$                   |
| Total:                                               | age 1 of 🕨 🗎                    |                |              |                |        |                  | Jump to page:                  |
| <ul> <li>Default</li> <li>* Address Type:</li> </ul> | Pay-to/business                 | office 💌       |              | _              |        |                  |                                |
| * Country:                                           | Canada                          |                | •            |                |        |                  |                                |
| Address:                                             |                                 |                |              |                |        | •                |                                |
|                                                      | Unit No.                        | Street No.     | * Street Nam | e s            | Street | Type Street Dire | ection                         |
|                                                      |                                 |                |              |                |        |                  |                                |
|                                                      | P.O. Box                        | STN            | RPO          | Rural Rout     | te     |                  |                                |
| * City                                               |                                 |                | * Provi      | nce/Territory: |        |                  | •                              |
| * Postal Code:                                       |                                 |                |              |                |        |                  |                                |
| * Effective Date From:                               | 2017 <sup>/</sup> 09<br>yyyy mr | 9 / 03<br>n dd |              | То:            | уууу   | / /<br>mm   dd   |                                |

- 36. The address for the second Address Type will display. Click **Save Address**.
  - Both addresses will now display.

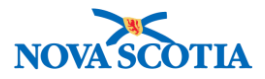

| Holding Point Addres   | ss(es)                                   |                                       |                 |                       | ★ Hide Holding Point Address(es) |
|------------------------|------------------------------------------|---------------------------------------|-----------------|-----------------------|----------------------------------|
| Row Actions: Undate    | Address                                  |                                       |                 |                       | Add New Address                  |
| Copy Ad                | dress                                    |                                       |                 |                       | Import SDL Address(es)           |
| Address Id             |                                          | Street                                | <u>City</u>     | Province *            | Default Address                  |
|                        |                                          |                                       |                 |                       |                                  |
| -                      | Legal Address                            | 1 Main Street                         | Bedford         | Nova Scotia           | $\checkmark$                     |
| -                      | Pay-to/business office                   | 1 Main Street                         | Bedford         | Nova Scotia           | $\checkmark$                     |
| Total:                 | Page 1 of                                |                                       |                 |                       | Jump to page:                    |
| V Default              |                                          |                                       |                 |                       |                                  |
| * Address Type:        | Shin-from/return-to                      | 1                                     |                 |                       |                                  |
| *Country:              | Canada                                   |                                       |                 |                       |                                  |
| Addrose:               | Callada                                  |                                       |                 |                       |                                  |
| Autess.                |                                          | • • • • • • • • • • • • • • • • • • • |                 |                       |                                  |
|                        | Unit No. Street N                        | io. * Street Nan                      | ne Stree        | t Type Street Dire    | cuon                             |
|                        |                                          |                                       |                 |                       |                                  |
|                        | P.O. Box STN                             | RPO                                   | Rural Route     |                       |                                  |
| * City                 |                                          | * Prov                                | ince/Territory: |                       | •                                |
| * Postal Code:         |                                          |                                       |                 |                       |                                  |
| * Effective Date From: | 2017 / 00 / 0                            | 12                                    | To              |                       |                                  |
|                        | yyyy mm do                               | 1                                     | уууу            | mm dd                 |                                  |
| Comments:              |                                          |                                       |                 |                       |                                  |
| commonto.              |                                          |                                       |                 | *                     |                                  |
|                        |                                          |                                       |                 | -                     |                                  |
|                        | Created By Created Da                    | te/Time Last L                        | Jpdated By      | Last Updated Date/Tim | e                                |
| Delivery Zone:         | Bio Depot del wk 1                       | Dis                                   | tance Code:     | -                     | •                                |
|                        | Pio Dopot dol wk 1                       |                                       |                 |                       |                                  |
|                        | Bio Depot del wk 2                       |                                       |                 |                       | Save Address Cancel              |
|                        | Bio Depot del wk 3<br>Bio Depot del wk 4 |                                       |                 |                       |                                  |

- 37. To add the address for the third Address Type, select the address to copy in the Holding Point Address table.
- 38. Check the Default box.
- 39. Select the Address Type from the dropdown menu.
- 40. For the **Ship From/Return to** address, select the **Delivery Zone**. This is the only address type that requires this action.
- 41. Click **Save Address**. All addresses will display.

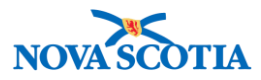

| Holdin | olding Point Address(es)       Address(es) |                        |               |             |    |             |  |                                        |  |  |  |
|--------|--------------------------------------------|------------------------|---------------|-------------|----|-------------|--|----------------------------------------|--|--|--|
| Row A  | ctions: Update A                           | Address<br>Idress      |               |             |    |             |  | Add New Address Import SDL Address(es) |  |  |  |
|        | Address Id 🔻                               | Туре                   | <u>Street</u> | <u>City</u> | •  | Province    |  | Default Address 🔹 🔻                    |  |  |  |
|        | -                                          | Legal Address          | 1 Main Street | Bedfo       | rd | Nova Scotia |  | $\checkmark$                           |  |  |  |
|        | -                                          | Pay-to/business office | 1 Main Street | Bedfo       | rd | Nova Scotia |  | $\checkmark$                           |  |  |  |
|        | -                                          | Ship-from/return-to    | 1 Main Street | Bedfo       | rd | Nova Scotia |  | $\checkmark$                           |  |  |  |
| Total: |                                            | Page 1 of              |               |             |    |             |  | Jump to page:                          |  |  |  |

- 42. Contacts must be added for each address type. As for addresses, each Contact may be the same.
- 43. Add a checkmark for the Type of address contact that will be entered, e.g., Legal Address, and then click **Add New Contact** on the **Holding Point Contact(s)** section.

| Holdin   | Holding Point Address(es)   |                           |               |                                        |             |                   |  |  |  |  |
|----------|-----------------------------|---------------------------|---------------|----------------------------------------|-------------|-------------------|--|--|--|--|
| Row A    | ctions: Update /<br>Copy Ad | Address<br>Idress         |               | Add New Address Import SDL Address(es) |             |                   |  |  |  |  |
|          | Address Id 🔻                | Туре                      | <u>Street</u> | City                                   | Province    | Default Address 🔹 |  |  |  |  |
| <b>√</b> | -                           | Legal Address             | 1 Main Street | Bedford                                | Nova Scotia | $\checkmark$      |  |  |  |  |
|          | -                           | Pay-to/business office    | 1 Main Street | Bedford                                | Nova Scotia | $\checkmark$      |  |  |  |  |
|          | -                           | Ship-from/return-to       | 1 Main Street | Bedford                                | Nova Scotia | $\checkmark$      |  |  |  |  |
| Total:   |                             | Page 1 of                 |               |                                        |             | Jump to page:     |  |  |  |  |
|          |                             |                           |               |                                        |             |                   |  |  |  |  |
| Holdin   | In Iding Point Contact(s)   |                           |               |                                        |             |                   |  |  |  |  |
| Row A    | ctions: Update (            | Contact Delete Contact Co | py Contact    |                                        |             | Add New Contact   |  |  |  |  |

- 44. Check **Default Contact**, for each type of contact entered.
- 45. Record the required details for the contact.
  - Required
    - First and Last names of contact
    - Phone number
  - Optional
    - o Mobile Phone
    - E-mail
    - o Fax

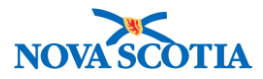

| Holding Point Conta | ct(s)                     |                            | ☆ Hide Holding Point                  | t Contact(s) |
|---------------------|---------------------------|----------------------------|---------------------------------------|--------------|
| Row Actions: Update | Contact Delete Contact Co | py Contact                 | Add                                   | New Contact  |
| Address Id  Address | <u>ss Type</u>            | <u>Name</u> <b>Phone N</b> | lumber 🔻 Fax Number 🔻 Default Contact |              |
| Total:              | Page 1 of 🕨 🗎             |                            | Jump to pa                            | ge: 🚺 🖄      |
|                     |                           |                            |                                       | ,            |
| Default Contact:    |                           |                            |                                       |              |
| Prefix:             | * First Name:             |                            | * Last Name:                          |              |
| Suffix:             | Contact Title:            |                            | E-mail:                               |              |
| * Phone:            | •                         | Mobile Phone:              | Fax:                                  |              |
| ()                  | ext.                      |                            |                                       |              |
| -                   | -                         | -                          | -                                     |              |
|                     |                           |                            | Save Contac                           | ct Cancel    |

- 46. Click **Save Contact** at the bottom of the screen.
- 47. To add a contact for another Address Type, select the address type under the **Holding Point Address(es)** section, and click **Add New Contact**.
- 48. If the contact is the same, select the contact in the Contact table.

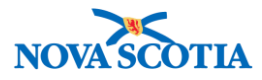

| Holdin               | Iolding Point Address(es)                                                     |                                               |               |                 |             |                  |                 |        |              |                 |
|----------------------|-------------------------------------------------------------------------------|-----------------------------------------------|---------------|-----------------|-------------|------------------|-----------------|--------|--------------|-----------------|
| Row A                | Row Actions:     Update Address       Copy Address     Import SDL Address(es) |                                               |               |                 |             |                  |                 |        |              |                 |
|                      | Address Id                                                                    | Түре                                          | <u>Street</u> | •               | <u>City</u> | •                | Province        | •      | Default Ad   | dress 🔻         |
|                      | -                                                                             | Legal Address                                 | 1 Main Stree  | et              | Bedford     |                  | Nova Scotia     |        | $\checkmark$ |                 |
| <b>v</b>             | -                                                                             | Pay-to/business office                        | 1 Main Stree  | et              | Bedford     |                  | Nova Scotia     |        | $\checkmark$ |                 |
|                      | -                                                                             | Ship-from/return-to                           | 1 Main Stree  | et              | Bedford     |                  | Nova Scotia     |        | ~            |                 |
| Total:               |                                                                               | Page 1 of                                     |               |                 |             |                  |                 |        | Jump to      | page:           |
| Row A                | Actions: Update<br>Address Id                                                 | Ct((s) Contact Delete Contact Ca Address Type | ritle Ma      | ame<br>ob Smith | Ţ           | Phone<br>902-333 | <u>Number</u> 🔻 | Fax Nu | mber         | Add New Contact |
| Total:               |                                                                               | Page 1 of                                     |               |                 |             |                  |                 |        | Jum          | p to page:      |
| <b>⊽</b> D<br>Prefix |                                                                               |                                               |               |                 |             |                  |                 |        |              |                 |
| Suffix               | :                                                                             | Contact Title:                                |               |                 |             | E-mail:          |                 |        |              |                 |
| * Pho<br>(           | )                                                                             | ext.                                          |               | Mobile P        | hone:       |                  | F<br>(          | ax:    | )            |                 |

- 49. Check the **Default Contact** box.
- 50. Click **Copy Contact**. This is the same process followed when copying addresses.
- 51. The new contact will be added to the **Holding Point Contact(s)** list.
- 52. Click **Save Contact** at the bottom of the screen.

| Holding Point                                                                    | olding Point Contact(s) Alide Holding Point Contact(s) |         |           |                |              |                    |  |  |  |  |  |
|----------------------------------------------------------------------------------|--------------------------------------------------------|---------|-----------|----------------|--------------|--------------------|--|--|--|--|--|
| Row Actions:         Update Contact         Copy Contact         Add New Contact |                                                        |         |           |                |              |                    |  |  |  |  |  |
| Address Id                                                                       | Address Type                                           | Title 🔻 | Name 🔻    | Phone Number 🔻 | Fax Number 🔻 | Default<br>Contact |  |  |  |  |  |
| -                                                                                | Legal Address                                          | -       | Bob Smith | 902-333-3333   |              | $\checkmark$       |  |  |  |  |  |
| -                                                                                | Pay-to/business office                                 | -       | Bob Smith | 902-333-3333   |              | $\checkmark$       |  |  |  |  |  |
| Total: I Page 1 of Days Jump to page:                                            |                                                        |         |           |                |              |                    |  |  |  |  |  |
|                                                                                  |                                                        |         |           |                |              |                    |  |  |  |  |  |

- 53. Select the third address type in the address table, and click **Add New Contact** to add the third contact.
- 54. Select a contact. Follow the same process as for the first two contacts. If the contact is the same, click the **Copy Contact** button. If the contact is different, add the information.

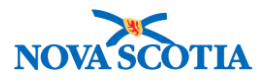

| -                                                                                | Legal Address            | 1 Main Street | Bedford  |              | Nova Scotia |            | $\checkmark$ |                 |
|----------------------------------------------------------------------------------|--------------------------|---------------|----------|--------------|-------------|------------|--------------|-----------------|
| -                                                                                | Pay-to/business office   | 1 Main Street | Bedford  |              | Nova Scotia |            | $\checkmark$ |                 |
| -                                                                                | Ship-from/return-to      | 1 Main Street | Bedford  |              | Nova Scotia |            | $\checkmark$ |                 |
| Total: I Jump to page:                                                           |                          |               |          |              | page:       |            |              |                 |
|                                                                                  |                          |               |          |              |             |            |              |                 |
| Holding Point Contact(s)                                                         |                          |               |          |              |             |            |              |                 |
| Row Actions:         Update Contact         Copy Contact         Add New Contact |                          |               |          |              |             |            |              |                 |
| Address Id 🗡 🧍                                                                   | Address Type             | Title Vame    | •        | Phone        | Number 🔻    | Fax Nu     | mber 🔻       | Default Contact |
| - L                                                                              | egal Address -           | Bob Sm        | ith      | 902-333      | 3-3333      |            |              | $\checkmark$    |
| F                                                                                | Pay-to/business office - | Bob Sm        | th       | 902-333      | 3-3333      |            |              | $\checkmark$    |
| Total:                                                                           | Total: Jump to page:     |               |          |              |             | p to page: |              |                 |
| Default Contact:                                                                 |                          |               |          |              |             |            |              |                 |
| Prefix: * First Name:                                                            |                          |               |          | * Last Name: |             |            |              |                 |
| Suffix:                                                                          | Suffix: Contact Title:   |               |          | E-mail:      |             |            |              |                 |
|                                                                                  |                          |               |          |              |             |            |              |                 |
| * Phone:                                                                         | ext                      | Mobil         | e Phone: |              | F           | ax:        | ۱<br>۱       |                 |
| Comments:                                                                        |                          |               |          |              |             |            |              |                 |

- 55. Click Save Contact at the bottom of the screen.
- 56. The third contact will be added to the Holding Point Contact(s) table. Click Save.

| w Actions: Update Contact Delete Contact Copy Contact |                        |                |           | Add New Contact |              |                                  |
|-------------------------------------------------------|------------------------|----------------|-----------|-----------------|--------------|----------------------------------|
| Address Id                                            | Address Type           | <u>Title</u> 🔻 | Name 🔻    | Phone Number 🔻  | Fax Number 🔻 | <u>Default</u><br><u>Contact</u> |
| -                                                     | Legal Address          | -              | Bob Smith | 902-333-3333    |              | $\checkmark$                     |
| -                                                     | Pay-to/business office | -              | Bob Smith | 902-333-3333    |              | $\checkmark$                     |
| -                                                     | Ship-from/return-to    | -              | Bob Smith | 902-333-3333    |              | $\checkmark$                     |
| Total: Jump to page:                                  |                        |                |           |                 |              |                                  |
| otal:                                                 | Page 1 of              |                |           |                 | Jump to p    | age:                             |

- 57. A confirmation message displays.
- 58. Change the Holding Point Profile to Active.
- 59. A **HP Status** may be changed to **Monitored** if required, e.g., history of over-ordering, unreported ASCs, Temp logs needs to be reviewed.

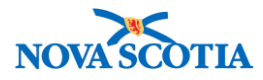

| 7 | • | The Holding Point must have <b>HP Status = Active</b> in order to complete |
|---|---|----------------------------------------------------------------------------|
|   |   | transaction.                                                               |
|   | • | If a Holding Point (Service Provider) has <b>HP Status = Monitored</b> , a |

confirmation message to proceed will display when creating a product requisition.

## 60. Click Save.

## Steps: Create a Transit Point Holding Point Profile

**TIP**: When creating a Transit Point HP for a HP that already exists in Panorama, the original HP may be copied and updated with Transit Point content.

| $\star$ | Transit Point Naming Convention                                                                                        |
|---------|----------------------------------------------------------------------------------------------------|
|         | Internal Holding Point Code: Add ForPickUp after PHO, e.g., Halifax PHO-ForPickUp-HP                                   |
|         | <b>Internal Holding Point Name</b> : HP Name followed by ForPickUp, e.g., Halifax PHO-ForPickUp                        |
|         | <b>External Holding Point Code</b> : Name of Provider, followed by ForPickUp-HP, e.g., Chester Pharmasave-ForPickUp-HP |
|         | External Holding Point Name: Name of Provider, followed by ForPickUp                                                   |

Scenario 1: The facility is not documented in Panorama as a HP.

**Overview Steps**: Search> Click **Create** on the Holding Point Profile screen> Add Transit Point details>Save as Draft status> Add Addresses>Add Contacts> Change to Active Status>Save

- 1. Search for the Transit Point HP on the Holding Point Profile screen.
- 2. If this is a new Transit Point HP, and the HP does not exist in Panorama (note that many HPs function as both regular HPs and Transit Points), initiate the process by following the steps for creating a Holding Point Profile.
- 3. Follow the Transit Point Naming Convention as described above.
- 4. In the Holding Point Type, select Transit Point.

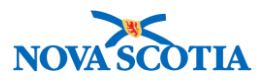

| INVENTORY ADMIN                                                                 | Community Pharmacy                                                          |                                                                                          |  |  |  |
|---------------------------------------------------------------------------------|-----------------------------------------------------------------------------|------------------------------------------------------------------------------------------|--|--|--|
| Holding Point Pro                                                               | Community Provider<br>Community Travel Clinic<br>Community Treatment Centre | () E                                                                                     |  |  |  |
| Holding Point Profile                                                           | Correctional Facility                                                       | ☆ Hide Holding Point Profile                                                             |  |  |  |
| * Required field                                                                | First Nations<br>Hospital                                                   |                                                                                          |  |  |  |
| To specify an Organization first click<br>click 'Close' to close.               | Jurisdictional Depot<br>Long-Term Care Facility                             | ne of the Organization you wish to specify, select it and click on 'Select' button. Then |  |  |  |
| Organization: Top Level > Leve                                                  | Other Organization<br>Physician/Health Care Practitioner                    | Selected Level 4 Organization]                                                           |  |  |  |
| To specify a Service Delivery Locatic<br>on 'Select' button. Then click 'Close' | Public Health Office<br>Public Health Travel Clinic                         | type the name of the Service Delivery Location you wish to specify, select it and click  |  |  |  |
| Service Delivery Location: To                                                   | School<br>Transit Point                                                     | cific one) > [Selected Level 3 Location]                                                 |  |  |  |
| * Holding Point Code:                                                           | University/College Health Centre<br>Transit                                 | Adding Point Name:                                                                       |  |  |  |
| ewPharmasave-ForPickUp-HP                                                       | <u>`</u>                                                                    | NewPharmasave-ForPickUp                                                                  |  |  |  |

- 5. Click **Save**. The Transit Point is in Draft status.
- 6. <u>Do not</u> add the Transit Point HP to the Order Set. Product is not required for a Transit Point HP.
- 7. Add the three transit point addresses.
- 8. Add transit point contacts for each address type.
- 9. Change the status to Active.
- 10. Click the **Save** button.

**Scenario 2:** The facility is already a HP in Panorama. To save time, the original HP may be copied and updated with Transit Point information.

**Overview Steps**: Search> Select HP to copy> click **Copy** button> Change Holding Point Type to Transit Point>Complete Name and Code fields>Save>Delete Product> Check Addresses and Contacts> Ensure Active Status>Save

- 1. Search for the HP on the Holding Point Profile Search screen.
- 2. Under the Holding Point Profile Results section, select the Holding Point.
- 3. Click the **Copy** button.
- 4. The **Holding Point Profile** screen displays with the fields populated with the Holding Point information.
- 5. Change the **Holding Point Type** to Transit Point.
- 6. Refer to the Transit Point Naming Convention to complete the **Holding Point Name** and **Holding Point Code**.
- 7. Click Save.
- 8. Product is not added to a Transit Point HP. When using the **Copy** function, the product will be listed. It must be deleted from the Transit Point Holding Point Profile.
- 9. Ensure the Addresses and Contacts are unchanged.
- 10. Ensure the Holding Point Status is Active.
- 11. Click Save.

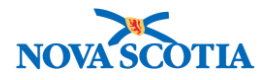

## Steps: Update Holding Point Profile

Overview Steps: Search>Select Holding Point> Click Update> Make changes>Save

- 1. Follow the Holding Point Profile search process.
- 2. Click the checkbox next to the selected Holding Point and click the **Update** button.

| Holding Point Profile Results                                                                                                    |                   |              |                                           |                |  |  |
|----------------------------------------------------------------------------------------------------|-------------------|--------------|-------------------------------------------|----------------|--|--|
| Your search criteria returned (636) result(s). Select All Deselect All Row Actions: Copy Update Change Parameters for Multiple Holding Points Create |                   |              |                                           |                |  |  |
| Holding Point                                                                                                    | Secondary HP Name | HP<br>Status | Ship from/return to                       | <u>НР Түре</u> |  |  |
| Aberdeen Hospital-General-HP -<br>Aberdeen Hospital-G                                                                                                | -                 | Active       | 835 East River Road<br>New Glasgow B2H3S6 | Hospital       |  |  |

- 3. Update the required fields.
- 4. A **HP Status** may be changed to Monitored, if the Replenishing HP is monitoring a service provider, e.g., for cold chain infractions.
  - If this occurs, the Product Requisition may still be approved, but a warning message will display.

| Message from webpage                                               | × |
|--------------------------------------------------------------------|---|
| This Holding Point is currently Monitored. Do you wish to proceed? |   |
| OK Cancel                                                          |   |

- 5. After making updates, click the **Save** button.
- 6. A confirmation message displays.